# Tutorial: Batch import of items

### Setup SAFBuilder and create Simple Archive Format on Windows OS 8/10

**Prerequisite:** You should have working internet connection.

#### Section -I : Install SAFBuilder

1. Download **SAFBuilder** from <u>https://github.com/peterdietz/SAFBuilder/zipball/master</u>.

2. Extract the downloaded zip file of **SAFBuilder**. i.e. **peterdietz-SAFBuilder-v3-24-g6bdcca4.zip** 

3. Open extracted folder **peterdietz-SAFBuilder-6bdcca4**, right click on **safbuilder.bat** file and select **Edit** option.

Update the contents of **safbuilder.bat** file as shown below.

@echo off

call mvn -DskipTests=true clean package call mvn exec:java -Dexec.mainClass="safbuilder.BatchProcess" -Dexec.args="%1 %2" echo "SAF Created"

4. Close the **safbuilder.bat** file.

### Section -II : Create "ItemUpload" directory

- 1. Create a new folder named ItemUpload on the Desktop
- 2. Copy the following contents in the **ItemUpload** folder.
  - 1. Article1-2metadata.csv file provided in Code Files

## 2. Article1.pdf and Article2.pdf

## Section -III :Run SAFBuilder

1. Change the present working directory to **SAFBuilder (i.e. peterdietz-SAFBuilder-6bdcca4)** using the following command.

## cd Downloads\peterdietz-SAFBuilder-6bdcca4

2. Enter the command as shown to create **Simple Archive Format**.

## safbuilder.bat -c C:\Users\PANKAJ\Desktop\ItemUpload\Article1-2metadata.csv

3. SimpleArchiveFormat for Article1.pdf and Article2.pdf is created in the ItemUpload folder.

4. Use any compression tool and compress the contents of **SimpleArchiveFormat** into **SimpleArchiveFormat.zip** 

5. SimpleArchiveFormat.zip can be uploaded in the DSpace Collection using the Batch Import feature.